## ●「会員専用コンテンツ配信ページ」ご登録方法

3 当協会ウェブサイトホームページ右側にある「公共 建築協会会員専用コンテンツ配信ページ」バナーを クリックします。

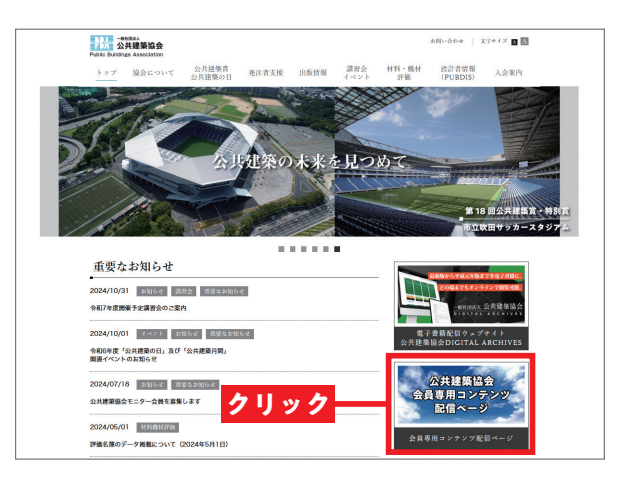

2 「会員専用コンテンツ配信ページについて」ページ が表示されるので、[会員専用コンテンツ配信ページ へ] ボタンをクリックします。

| String Association                                                                                                    | お問い合わせ   文字テイズ 🖬 📉       |
|----------------------------------------------------------------------------------------------------|--------------------------|
| トップ 協会について 公共建築賞 発注者支援 出版情報 講習会 材料・機具<br>公共建築の日 発注者支援 出版情報 イベント 評価                                                                                             | 材 設計者情報 入会案内<br>(PUBDIS) |
| トップ > 講習会・イベント > 会員専用コンテング配面ページについて                                                                                                    |                          |
| 会員専用コンテンツ配信ページにつ                                                                                                    | かいて                      |
| 会員専用コンテンツのダウンロード方法                                                                                                    | 講習会一覧                    |
| 公共建築協会者的の不の特殊として、「容易な集」、当会全機関語「公共建築ニーマス」(月刊)、「公共<br>運産」(年2月刊)をはしめ、「他会資料」、や当協会が主催または月曜する各種運営会や運発会で使用した<br>「費料」「チスト」などの電子データ「(DFR)をダウンロードいただけます。                 | イベント一覧                   |
| 以下の「会員専用コンテンジ転営ページへ」リンクボタンをクリックすると参数できます。<br>なね、会員専用コンテンジ配営ページでは、「会員勝号」と「バスクード」を使用したログインが必要で<br>す。<br>ログインたけ」 NTSの「ログインたちフェーアル」いっかほうとなりニックましまデモキムフェーフ          | 共催研修一覧                   |
| ルモご覧ください。<br>※ ダウンロードファイル(PDF等)は規則として「間覧」「印刷」「(テキストや認識などの) コピー」が<br>可能ですが、                                                                                     |                          |
| ファイルによっては「異気」のみのものがこざいます。また全てのファイルで編纂は行えません。<br>※ 新たに会会登録をされた場合、また、会内の方が登録機能を建立れた場合、<br>会員等期に掛け トンラスとない情報が良めれるまで、少くお調問がかかります。<br>以上、あらかじめこ了承くださいますようお願い申し上げます。 |                          |
| <sup>会目的国コンテンプ化は</sup> で<br>ジ <sup>ム</sup>                                                                                                    | 7                        |
| ログイン方法マエルブル 🖸                                                                                                    |                          |

3 「会員専用コンテンツ配信ページ」の「会員専用ペー ジログイン」で、右側にある「●本サイトを始めてご 利用の方、メールアドレスに変更がある方」の「会員番号」 と「会員個人名または賛助法人名(全角カナで入力)」に入 力し、[送信] ボタンをクリックします。

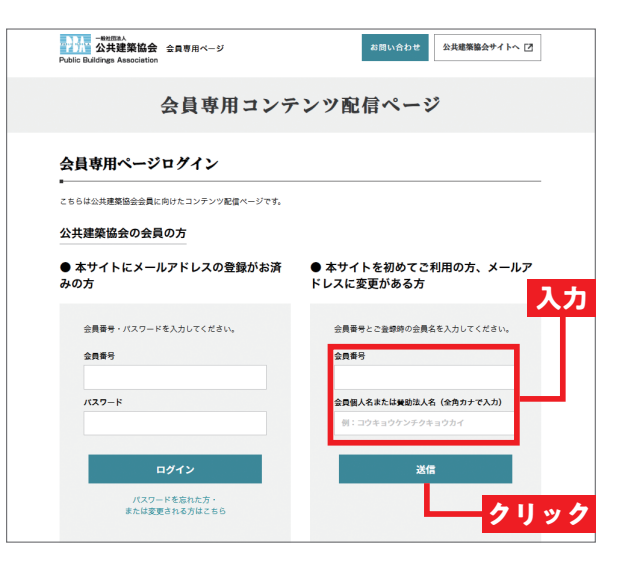

移動したページの「メールアドレス」と「メールアドレス(確認用)」に、登録したいメールアドレスを ドレス(確認用)」に、登録したいメールアドレスを 入力します。「会員向けの有益な情報を受信する」は初期設定でチェックボックスにチェックが入っています。ご不要 な方はクリックしてチェックを外してください。入力が終わったら[登録]ボタンをクリックします。登録が完了す ると登録完了画面が表示されます。

| - NAL - NAL - N | お問い合わせ 公共建築協会サイトへ 🗹 |
|----------------------------------------------------------------------------------------------------|---------------------|
| 会員専用コンテンツ配                                                                                                    | 信ページ                |
| 会員専用ページログイン                                                                                                    |                     |
| ● 本サイトを初めてご利用の方・メールアドレスに変更か                                                                                                    | がある方                |
| メールアドレスの登録と変更が同態です。<br><b>メールアドレス</b>                                                                                                    |                     |
| メールアドレス (確認用)                                                                                                    | <mark>入力</mark>     |
| ✓ 会員问けの有益な情報を受信する                                                                                                    |                     |
| 登録                                                                                                    | <mark>―</mark> クリック |
|                                                                                                    |                     |

登録されたメールアドレスに自動返信メール「【公共 5 建築協会】パスワードのお知らせ」が届きます。ロ グインに必要なパスワードが記載されていますので、この メールは大切に保管してください。

メールは「@pbaweb.jp」アカウントから送信されます。メー ルが受信できるよう設定をお願いいたします。メールが届か ない場合は当協会ウェブサイトのお問い合わせフォームより ご連絡ください。

なおログインパスワードは任意に変更できません。パスワー ドを忘れてしまった場合には、手順3 画面左側の[ログイン] ボタン下部にある「パスワードを忘れた方・またけ変更さ れる方はる ルアドレ されたメ-

方」の「会員番号」とメールに記載された「パスワー

を入力し、[ログイン] ボタンをクリックします。

| ホスシー部にある「ハスソートを忘れた力」または変更される方はこちら」をクリックして、表示されたページでメー<br>ルアドレスを入力してください。新しいパスワードが記載<br>されたメールが送信されます。 |              |
|----------------------------------------------------------------------------------------------------|--------------|
| パスワードを受信したら、手順3の「会員専用コン<br>テンツ配信ページ」の「会員専用ページログイン」で、     左側にある「●本サイトにメールアドレスの登録がお済の                   | Pains Balain |

クリ

| - HUERA<br>公共建築協会 会員専用ページ<br>Public Buildings Association | お問い合わせ 公共建築協会サイトへ 📝                 |
|-----------------------------------------------------------|-------------------------------------|
| 会員専用コン                                                    | テンツ配信ページ                            |
| 会員専用ページログイン                                               |                                     |
| -<br>こちらは公共建築協会会員に向けたコンテンツ配信ページです。                        |                                     |
| 公共建築協会の会員の方                                               |                                     |
| ● 本サイトにメールアドレスの登録がお済<br>みの方                               | ● 本サイトを初めてご利用の方、メールア     ドレスに変更がある方 |
| 会員番号・パスワードを入力してください。                                      | 会員番号とご登録時の会員名を入力してください。             |
| 会員賽号                                                      | 会員書号                                |
| パスワード                                                     | <b>会員個人名水たは美助法人名(</b> 全角カナで入力)      |
|                                                           | 例:コウキョウケンチクキョウカイ                    |
| ログイン                                                      | 送信                                  |
| パスワードを忘れた方・<br>または変更される力はこちら                              | クリック                                |
|                                                           |                                     |

| コン       | また。<br>公共要素協会 会員専用ページ お同い合わせ 公共産業協会サイトへ ご<br>Pable Bullings Association |  |  |
|----------|-------------------------------------------------------------------------|--|--|
| で、<br>客の | 会員専用コンテンツ配信ページ                                                          |  |  |
| メック ドー   | 会員専用ページログイン                                                             |  |  |
|          | こちらは公共標準協会会員に向けたコンテンツを決ページです。<br>公共連要協会の会員の方                            |  |  |
|          | ● 本サイトにメールアドレスの登録がお済 ● 本サイトを初めてご利用の方、メールア<br>みの方 ドレスに変更がある方             |  |  |
|          | 会員署号・バスワードを入力してください。 会員署号とご聖徳時の会員名を入力してください。                            |  |  |
|          | 金属香号 金属香号                                                               |  |  |
| 人刀       | バスワード 会介服人をまたは実知は人を(会介サイマ人力)<br>日:コウキョウウンテクキョウカイ                        |  |  |
| ック       | ロダイン 送信                                                                 |  |  |
|          | バスフードを急れた方・<br>または変更されん方はこちら                                            |  |  |
|          |                                                                         |  |  |

「会員専用コンテンツ配信ページ」にログインでき ます。各バナーをクリックすると、それぞれのコン テンツページに移動します。このページでは、月刊機関誌『公 共建築ニュース』と年2回刊の機関誌『公共建築』の最新 版およびバックナンバー、当協会が実施する各種講習会用 テキスト、「評価名簿」最新版(3カ年分)、各種講演会・公 共建築研究会の配布資料の電子データ(PDF ファイル、他) が、閲覧、ダウンロードいただけます。

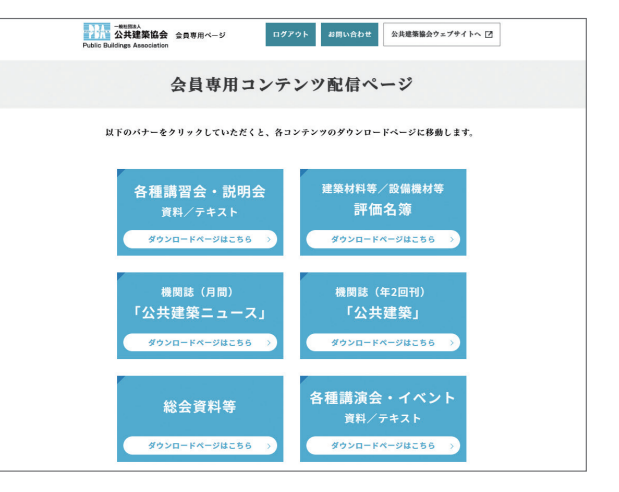